# How do I **set-up** direct deposit?

**This document applies to you if you** submit bills online or your clinic or head office submits bill for you and you wish the payment to be directed to you. All providers receiving payments for online bills must have a bank account configured. The steps shown here are for adding a bank account and associating it to a service (eClaims or WSIB) and a service location.

If you already have bank account information set up with TELUS, your current profile is displayed as soon as you access the Banking app. Click on the profile tooltip for additional information on updating bank accounts or see "To learn more" below to access Direct Deposit User Guide for details.

# Step 1: Access the Email and banking information link. Login to the provider portal and select the menu button ( ) () menu and then select the Banking information link. Banking in User access Help Banking in consult the Direct Deposit User Guide for a complete overview of adding or editing direct deposit accounts. Direct deposit Instructions Instructions

| Manage my business                  |
|-------------------------------------|
| Business profile                    |
| Services                            |
| Organizations                       |
| Banking information                 |
|                                     |
| User access and permissions         |
| User access and permissions<br>Help |

## Step 2: Click the Add Account button.

On the main page of the Banking app, click the **Add Account** button to start the process of configuring direct deposit.

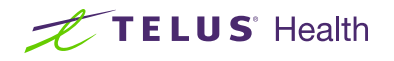

Add Account

### Step 3: Enter the account details.

Enter the transit, bank and account number. You will also need to upload a scanned image of a cheque or a pre-authorized bank form.

If you bank with TD Canada Trust, exclude the 4-digit designation number which precedes your 7-digit account number.

### Click Next.

| After you submit yo | our account information, a small cash deposit  |
|---------------------|------------------------------------------------|
| will be made to yo  | ur bank account. This may take up to 48 hours. |
| Check your transa   | ction records for the transaction confirmation |
| number code with    | the following prefix: TELUSC******.            |
| Record the deposi   | t amount and the transaction confirmation      |
| number and return   | to the page to follow the instructions.        |

### Step 5: Verify deposit.

The deposit will appear in your transaction list with a confirmation code starting with TELUSC. After receiving the deposit, you need to return to the provider portal and login to confirm the deposit. Access the application as in Step 1. Click the **Confirm deposit** button. This will display the **Deposit amount** and **Transaction code** fields. Enter this information and click **Next**.

| Locations                                   | WSIB | eClaims |
|---------------------------------------------|------|---------|
| 1234 Streetname ave, Toronto, ON, K1A 2G1   | -    |         |
| 5678 Streetname ave, Toronto, ON, M5G 3R6   | ✓    |         |
| New addresses will be added to this account | ✓    |         |

### Learn more

To access the Direct Deposit user guide, browse to the application as described in Step 1. The user guide is located underneath the application header.

| [             |                              |                                             |
|---------------|------------------------------|---------------------------------------------|
| [             |                              |                                             |
| Choose file   | ) No file chosen             |                                             |
| Scanned image | _                            |                                             |
|               | Choose file<br>Scanned image | Choose file No file chosen<br>Scanned image |

### Step 4: Informational step.

After submitting your account, TELUS will deposit a few cents into the account. This may take up to 48 hours.

### Click Submit.

| Status: Account confirmation in progress    | 0       | Ē | 1 | * Indicates a mandatory field<br>Account information                                                                                                    |
|---------------------------------------------|---------|---|---|----------------------------------------------------------------------------------------------------|
| Account information                         |         |   |   | Transit number 56564                                                                                                    |
| Transit number 56564                        |         |   |   | Bank number 565                                                                                                    |
| Bank number 565                             |         |   |   | Account number *********4545                                                                                                    |
| Account number *******4545                  |         |   |   | Transaction code TELUSC*****                                                                                                    |
| Transaction code TELUSC********             |         |   |   | Confirm deposit to activate account                                                                                                    |
|                                             |         |   |   | * Deposit amount                                                                                                    |
| Confirm deposit to activate account Confirm | n depos |   |   | 12 A 0.057 or 57                                                                                                    |
|                                             |         |   |   | * Transaction oode                                                                                                    |
|                                             |         |   |   | TELUSC P12345656                                                                                                    |
|                                             |         |   |   | Enter exactly nine characters in the Transaction code field.<br>View an example by clicking the '7' icon next to the Transacti<br>code input field, or refer to the user guide for more details. |
|                                             |         |   |   |                                                                                                    |

# **Step 6:** Map bank account to service and location.

Indicate the service and locations (independent providers only) to which the account should be used associated.

### Click Done

### Banking information

For help updating the account options presented below, select the 'Instructions' link. Consult the Direct Deposit User Guide for a complete overview of adding or editing direct deposit accounts.

Direct Deposit User Guide

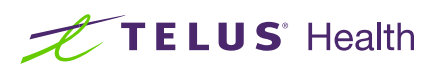

TELUS and the TELUS Health logo are registered trademarks of TELUS Corporation, used under license. All other trademarks are the property of their respective owners.